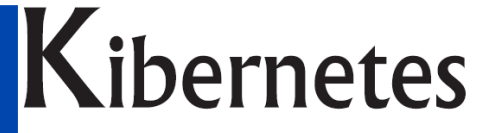

Κŭβερνήτης

# SOLUZIONI E SERVIZI PER GLI ENTI PUBBLICI

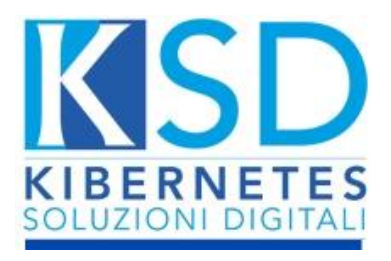

### **Documentazione Operativa**

Amministrazione Trasparente

## Kibernetes

SOLUZIONI E SERVIZI PER GLI ENTI PUBBLICI www.kibernetes.it info@kibernetes.it

#### Sommario

#### 

|                                                  | л   |
|--------------------------------------------------|-----|
| Creazione puova scheda da "Consulta per sezione" |     |
| Creazione nuova scheda da "Gestione Schede"      | .5  |
| Funzionalità schede                              | . 6 |
| Modifica scheda                                  | . 8 |
| Filtri                                           | . 9 |

#### NUOVA AREA AMMINISTRATIVA - AMMINISTRAZIONE TRASPARENTE

Per accedervi basterà selezionare la voce "Amministrazione Trasparente" nell'area amministrativa dell'applicativo:

| Home I Aree Applicative                                           | 🗄 Calendario 🖂 Mail 🖳 Scrivani                   | a Virtuale                                  |                         |                                |
|-------------------------------------------------------------------|--------------------------------------------------|---------------------------------------------|-------------------------|--------------------------------|
| LE MIE ATTIVITÀ RECENTI                                           |                                                  |                                             | SERVIZI<br>DEMOGRAFICI  |                                |
| Anagrafiche                                                       | Protocollo                                       | Gestione Finanziaria                        | Anagrafe                | Tari                           |
|                                                                   | Atti                                             | Gestione Economica                          | Elettorale              | IMU                            |
|                                                                   | Albo Pretorio                                    | Gestione Inventario e Patrimonio            | Stato Civile            | Idrico                         |
| AGENDA                                                            | Amministrazione Trasparente                      | Programmazione e rendiconto                 | Censimento              | Gestione Imposta di Soggiorno  |
|                                                                   | Contratti                                        | Certificazione Fiscale                      | Accertamenti Anagrafici |                                |
| Nessun Appuntamento<br>disponibile                                | Accesso agli atti                                | Gestione del Debito<br>Gestione Modello 770 |                         | UFFICIO<br>RISORSE UMANE       |
| NEWS                                                              | TECNICO                                          | Gestione Bilancio Consolidato               | Istanze                 | Elaborazioni mensili e annuali |
| 13/10/0023                                                        | Opere Pubbliche                                  | Gestione FCDE                               | Appuntamenti            | Stampe e estrazioni tabelle    |
| Contabilità – Manuale                                             | Gestione Territorio                              | Gestione Dissesto                           | Richiesta Assistenza    |                                |
| operazioni di chiusura 2023 e<br>apertura 2024<br><u>Continua</u> | Gestione Patrimonio<br>Gestione Edilizia Privata | Opere Pubbliche                             | Segnalazioni            |                                |

| Protocollo                  |
|-----------------------------|
| Atti                        |
| Albo Pretorio               |
| Amministrazione Trasparente |
| Contratti                   |
| Accesso agli atti           |

Questo Menù sarà il punto di partenza per la gestione dell'Amministrazione Trasparente, in particolare dal menù Gestione:

| ativa | 🗌 Calendario 🖂 Mail  | 🚍 Scrivania virtuale |  |
|-------|----------------------|----------------------|--|
| ITE G | ESTIONE STAMPE       |                      |  |
|       | Schede               | Legge 190            |  |
| IE    | Consulta per Sezione | Gestione L.190       |  |
| :10   | Gestione Schede      |                      |  |
|       |                      |                      |  |

Da "Consulta per sezione" si avrà la possibilità di visualizzare le schede nelle corrispondenti sezioni di appartenenza, da "Gestione schede" invece si potrà visualizzare l'elenco di tutte le schede.

#### **CREAZIONE DI UNA NUOVA SCHEDA**

La creazione di una scheda può avvenire in due modi qui di seguito elencati.

#### Creazione nuova scheda da "Consulta per sezione"

Selezionando la sezione in cui pubblicare e premendo "Nuova Scheda" in basso a sinistra si aprirà la scheda con i campi da compilare.

| ٠  | 📴 Bandi di gara e contratti                                    |
|----|----------------------------------------------------------------|
| ٠  | 📔 Sovvenzioni, contributi, sussidi, vantaggi economici         |
| •  | 📄 Bilanci                                                      |
|    | <ul> <li>Bilancio preventivo e consuntivo</li> </ul>           |
|    | Bilancio preventivo                                            |
|    | 🕨 🛅 Bilancio consuntivo                                        |
|    | <ul> <li>Documento Unico di Programmazione (D.U.P.)</li> </ul> |
|    | 🔸 📄 Piano degli indicatori e dei risultati attesi di bilancio  |
| э  | 📴 Beni immobili e gestione patrimonio                          |
| ٠  | Controlli e rilievi sull'amministrazione                       |
| ٠  | 📴 Servizi erogati                                              |
| ٠  | 📔 Pagamenti dell'amministrazione                               |
|    | Dpere pubbliche                                                |
| э. | Pianificazione e governo del territorio                        |
|    | 📴 Informazioni ambientali                                      |
| 1  | Page 1 of 1 (27 items) < 1 >                                   |
|    | Nuova Scheda 🔽 Modifica 🗙 Cancella                             |

#### Creazione nuova scheda da "Gestione Schede"

Premendo "Nuova Scheda" in basso a sinistra si aprirà il menù di selezione della sezione in cui pubblicare, premendo poi "ok" si potrà visualizzare la scheda con i campi da compilare.

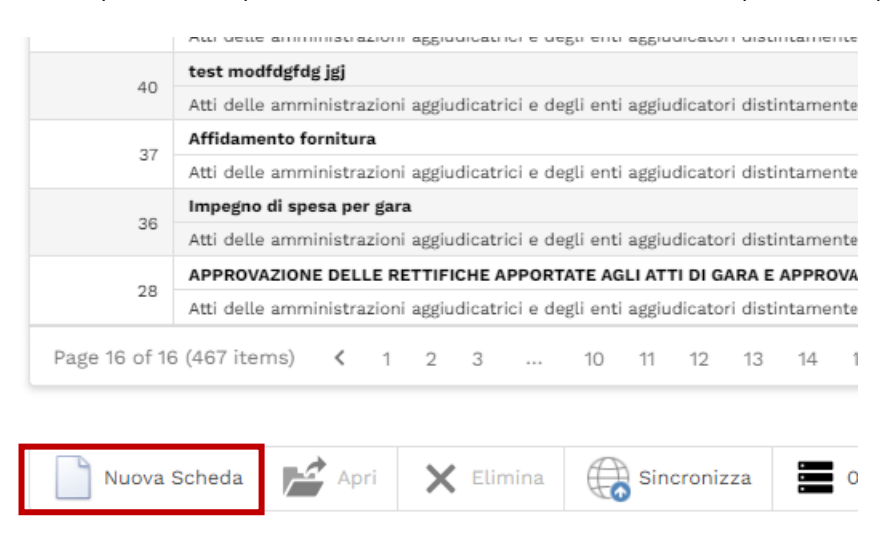

Una volta entrati nei Menù, nelle griglie di elenco troviamo nella barra in basso una serie di tasti utili alle operazioni da compiere.

| ുക് Amministr | AZIONE TRASPARENTE GESTIONE STAMPE                                                                             |            |  |  |  |  |  |
|---------------|----------------------------------------------------------------------------------------------------|------------|--|--|--|--|--|
| GESTIONE SC   | HEDE 📚 Cerca Q                                                                                                 |            |  |  |  |  |  |
| Id ↓ Ţ        | Oggetto<br>Sezione                                                                                             | Stato T    |  |  |  |  |  |
| 1113          | prova 4 pomeriggio                                                                                             | Bozza      |  |  |  |  |  |
|               | Atti delle amministrazioni aggiudicatri di e degli enti aggiudicatori distintamente per ogni procedura         |            |  |  |  |  |  |
| 1110          | prova 3 del pomeriggio                                                                                         | Bozza      |  |  |  |  |  |
|               | Atti delle amministrazioni aggiudicatrici e degli enti aggiudicatori distintamente per ogni procedura          |            |  |  |  |  |  |
| 1105          | PROVA DETERMINAZIONE CON PIA FORNITORI                                                                         | Bozza      |  |  |  |  |  |
|               | Atti delle amministrazioni aggiudicatrici e degli enti aggiudicatori distintamente per ogni procedura          |            |  |  |  |  |  |
| 1104          | 1104 Bo                                                                                                    |            |  |  |  |  |  |
|               | Atti delle amministrazioni agrudicatrici e degli enti aggiudicatori distintamente per ogni procedura           |            |  |  |  |  |  |
| 1100          | 1000 APPROVAZIONE DELLE RE NITICHE APPORTATE AGLIATITI DI GARA E APPROVAZIONE NOUVO QUADRO ECONOMICO "APPALTO" |            |  |  |  |  |  |
|               | AL O CONCENSIÓN DELLE DETTIFICHE APPORTATE AGLI ATTI DI GARA E APPROVAZIONE NUOVO QUADRO ECONOMICO -APPALTO    |            |  |  |  |  |  |
| 1099          | Atti di concessione                                                                                            | Bozza      |  |  |  |  |  |
|               | APPROVAZIONE DELLE RETTIFICHE APPORTATE AGLI ATTI DI GARA E APPROVAZIONE NUOVO QUADRO ECONOMICO -APPALTO       |            |  |  |  |  |  |
| 1098          | Titolari di incarichi di collaborazione o consulenza                                                           | Bozza      |  |  |  |  |  |
|               | impegno di spesa per acquisto fototrappole                                                                     | -          |  |  |  |  |  |
| 1096          | Atti delle amminjutrazioni aggiudicatrici e degli enti aggiudicatori distintamente per ogni procedura          | Bozza      |  |  |  |  |  |
| 1000          | Consulenza prova                                                                                               | Con Errori |  |  |  |  |  |
| 1092          | Titolari di incarichi di collaborazione o consulenza                                                           | Con Erron  |  |  |  |  |  |
| Page 16 of 16 | (477 items) < 1 2 3 10 11 12 13 14 15 16 >                                                                     |            |  |  |  |  |  |
|               | -                                                                                                    |            |  |  |  |  |  |
| Nuova         | Scheda 🚰 Apri 🗙 Elimina 🖨 Sincronizza 🚍 Operazioni 🔺 🖬 Operazioni amministrazione 🔺 🔍 Strumenti                | •          |  |  |  |  |  |

#### Funzionalità schede

Dalla tab "**Contenuti Web**" è possibile aggiungere dei contenuti che saranno abbinati alla scheda lato web. Ad esempio, compilando in questo modo la scheda

| DATI GENERALI                                                | ALTRI DATI            | CONTENUTI WEB                                      | LINK                | SCHEDE (          | COLLEGATE       | ATTI COLLEGATI |  |
|--------------------------------------------------------------|-----------------------|----------------------------------------------------|---------------------|-------------------|-----------------|----------------|--|
| X D la la                                                    | Arial                 | X²     X₂     iΞ     II       ▼     5 (18pt)     Y |                     | ≪ ⊾<br><u>∪</u> s |                 | C]<br>6 6 A    |  |
| Test Kiberr                                                  | netes- con            | tenuti web                                         |                     |                   |                 |                |  |
| ll risultato lato                                            | web sarà              |                                                    |                     |                   |                 | कारत           |  |
| <b>determina di test Elisa</b><br>Pubblicata il 24/01/2024 - | - Ultimo Aggiornament | o il 24/01/2024                                    |                     |                   | R               | 5              |  |
| Test Kibernetes-                                             | contenuti we          | eb 📕                                               |                     |                   |                 |                |  |
| CIG                                                          |                       | 1234567890                                         |                     |                   |                 |                |  |
| CUP                                                          |                       |                                                    |                     |                   |                 |                |  |
| Scelta Contraente                                            |                       | AFFIDAMENTO<br>SUPPLEMENTA                         | DIRETTO PER L<br>RI | AVORI SERVI       | IZI O FORNITURE |                |  |
| Importo Base                                                 |                       | 0,00€                                              |                     |                   |                 |                |  |

È possibile aggiungere anche dei **link** ad una pagina web, ad una scheda o ad una sezione di Amministrazione Trasparente, dalla tab corrispondente utilizzando l'icona cerchiata in rosso

| DATI GENERALI | ALTRI DATI | CONTENUTI WEB | LINK | SCHE | DE COLLEGATE | ATTI COLLEGATI |
|---------------|------------|---------------|------|------|--------------|----------------|
| Го Тіро       | Des        | crizione      |      |      | Link         |                |

Apponendo il flag su "Apri in Nuova Finestra" il contenuto del link verrà aperto su una nuova finestra del browser.

| Nuova Finestra |
|----------------|
| Nuova Finestra |
| Nuova Finestra |
| Nuova Finestra |
|                |
|                |
|                |
|                |
|                |
|                |

© Kibernetes - Tutti i diritti riservati

Aggiungendo un link questo sarà visualizzabile da "Collegamenti" sulla scheda pubblicata.

| Collegamenti                                                                                                    |
|----------------------------------------------------------------------------------------------------|
| Kibernetes                                                                                                    |
|                                                                                                    |
| FUNZIONALITA' PULSANTI                                                                                                    |
| Di facile intuizione sono i tasti Apri ed Elimina.                                                                                                    |
| Il tasto servirà a rendere istantanea la pubblicazione delle schede. Nel caso non venga utilizzato le schede saranno pubblicate automaticamente dopo alcuni minuti.                                                                                                    |
| Il tasto perazioni permette di agire direttamente sulle schede, in particolare con<br>"duplica" si crea una scheda identica in stato di "bozza", "pubblica" permette la pubblicazione<br>delle schede in bozza o in revisione. Abilita Revisione cambia lo stato della scheda in "in<br>revisione" e la rende modificabile. Vedi scheda pubblicata permette di visualizzare la scheda |
|                                                                                                    |
| 💝 Abilita Revisione                                                                                                    |
| 😡 Vedi Scheda Pubblicata                                                                                                    |
| n an an an an an an an an an an an an an                                                                                                    |
| Il tasto X Elimina permette di cancellare una o più schede.                                                                                                    |
| Per poter effettuare operazioni massivamente su più schede è possibile utilizzare la funzione<br>"Scelta multipla", che farà apparire l'icona 🔲 accanto ad ogni scheda per poter procedere<br>con la selezione.                                                                                                    |
|                                                                                                    |
| Scelta Multipla                                                                                                    |
| 📰 Ricalcola importi da atti                                                                                                    |
| Operazioni amministrazione 🔺                                                                                                    |
|                                                                                                    |
|                                                                                                    |

#### **Modifica scheda**

Per poter modificare il contenuto di una scheda, aggiungere o eliminare allegati è necessario procedere con la revisione di questa. Per poter effettuare questa operazione è necessario utilizzare la funzione "Abilita Revisione" disponibile sia all'interno delle schede che sulla barra in basso dell'elenco schede, all'interno di "operazioni". Una volta apportate le modifiche necessarie si utilizza "Salva e Pubblica" per ripubblicare la scheda aggiornata. Utilizzando "salva" verranno salvate le modifiche effettuate ma la scheda rimarrà in stato di revisione senza essere ripubblicata.

| APPROFONDIMENTO FORNITORI E ANAGRAFICHE                                                                                                    |                                          |  |  |  |  |  |  |  |
|----------------------------------------------------------------------------------------------------|------------------------------------------|--|--|--|--|--|--|--|
| Se l'anagrafica non è presente si può creare direttamente in questa fase con il tasto                                                                             |                                          |  |  |  |  |  |  |  |
| A seguito di implementazioni software non è più possibile inserire anagrafiche doppie in<br>quanto è obbligatorio inserire per ogni nuova anagrafica o CF o PIVA  |                                          |  |  |  |  |  |  |  |
| La presenza delle informazioni "Codice Fiscale" e/o "Partita IVA" ne determineranno il salvataggio o meno nella banca dati anagrafica.                            |                                          |  |  |  |  |  |  |  |
| Le anagrafiche prive di queste informazio<br>salvataggio in archivio.                                                                                             | oni verranno automaticamente escluse dal |  |  |  |  |  |  |  |
| L'inserimento di una nuova anagrafica il cui valore di CF o PI è già presente in archivio, verrà automaticamente escluso dal salvataggio nella banca dati comune. |                                          |  |  |  |  |  |  |  |
| L'anagrafica non salvata in archivio sarà comunque richiamabile ed utilizzabile attraverso<br>un sottoinsieme di anagrafiche di modulo                            |                                          |  |  |  |  |  |  |  |
|                                                                                                    |                                          |  |  |  |  |  |  |  |
| Fornitore                                                                                                    |                                          |  |  |  |  |  |  |  |
| KIBERNETES SRL                                                                                                    | E Persona Giuridica                      |  |  |  |  |  |  |  |
| KIBERNETES SRL                                                                                                    |                                          |  |  |  |  |  |  |  |
| VIA GALILEO GALILEI 12                                                                                                    |                                          |  |  |  |  |  |  |  |
| SILEA (TV) 🥒 31057                                                                                                    |                                          |  |  |  |  |  |  |  |
|                                                                                                    | 01190430262 01190430262                  |  |  |  |  |  |  |  |
|                                                                                                    | posta@kibernetes-tv.it                   |  |  |  |  |  |  |  |

#### Filtri

Digitando sulla barra bianca potrà essere fatta una ricerca generica, cliccando sull'icona cerchiata in rosso compariranno dei campi da cui si potranno fare ricerche più specifiche filtrando per Sezione o per Stato della scheda:

|   | arca Q                 |   |
|---|------------------------|---|
| ſ | Sezione                |   |
|   | Stato                  | * |
| b | Eliminata Pubblicata 👻 |   |
|   | C AGGIORNA             |   |

In particolare, utilizzando il filtro "Eliminata Pubblicata", saranno visualizzabili anche le schede che sono state eliminate.

Sulla barra in basso della "Gestione Schede", da "Strumenti", cliccando su "Filtri Avanzati" compariranno delle barre di ricerca editabili su ogni colonna del menù.

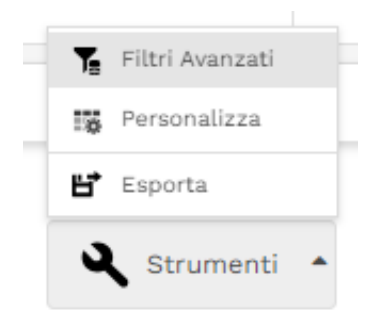